# ACCT102 09S1 - MYOB Practice Set

# Due Date:5pm Wednesday 27th May2009

Marks: 10% of final mark

### **Table of Contents**

| Due Date: 5pm Wednesday 27 <sup>th</sup> May20091                              |
|--------------------------------------------------------------------------------|
| Marks: 10% of final mark1                                                      |
| Plumbing Solutions Limited2                                                    |
| Background2                                                                    |
| Financial Information                                                          |
| Getting Started3                                                               |
| Download and open the MYOB Premier v12 software3                               |
| To get the practice set datafile to your S drive or own PC3                    |
| Opening the Software                                                           |
| Exploring the Software                                                         |
| Requirements5                                                                  |
| Important!!!                                                                   |
| Practice Transactions                                                          |
| Appendix One: Detailed Financial Information8                                  |
| Appendix Two: Summary of Basic Functions12                                     |
| Adding or changing ledger accounts12                                           |
| Banking – Spend Money12                                                        |
| Banking – Receive Money                                                        |
| Sales – Enter Sale                                                             |
| Purchases – Enter Purchase                                                     |
| Appendix Three: April transactions for you to enter as part of this assignment |
| Appendix Four – Balance Day adjustments15                                      |
| Appendix Five: Completed Assignment Cover Sheet17                              |

# **Plumbing Solutions Limited**

### Background

Plumbing Solutions Ltd has been in business since 1981 and has built up a reputation as a good performer and is consequently on e of the leading firms in Dunedin. It works primarily in commercial plumbing and new building construction but offers a full range of plumbing services.

It operates from a small warehouse in Albany, Dunedin, which it has set up as both a workshop and base for operations. It has small office at the front of the warehouse open during business hours, with adjacent tea room and bathroom facilities. The administration staff work from the office and all accounting is done on site.

The company's organisational tree is set out below:

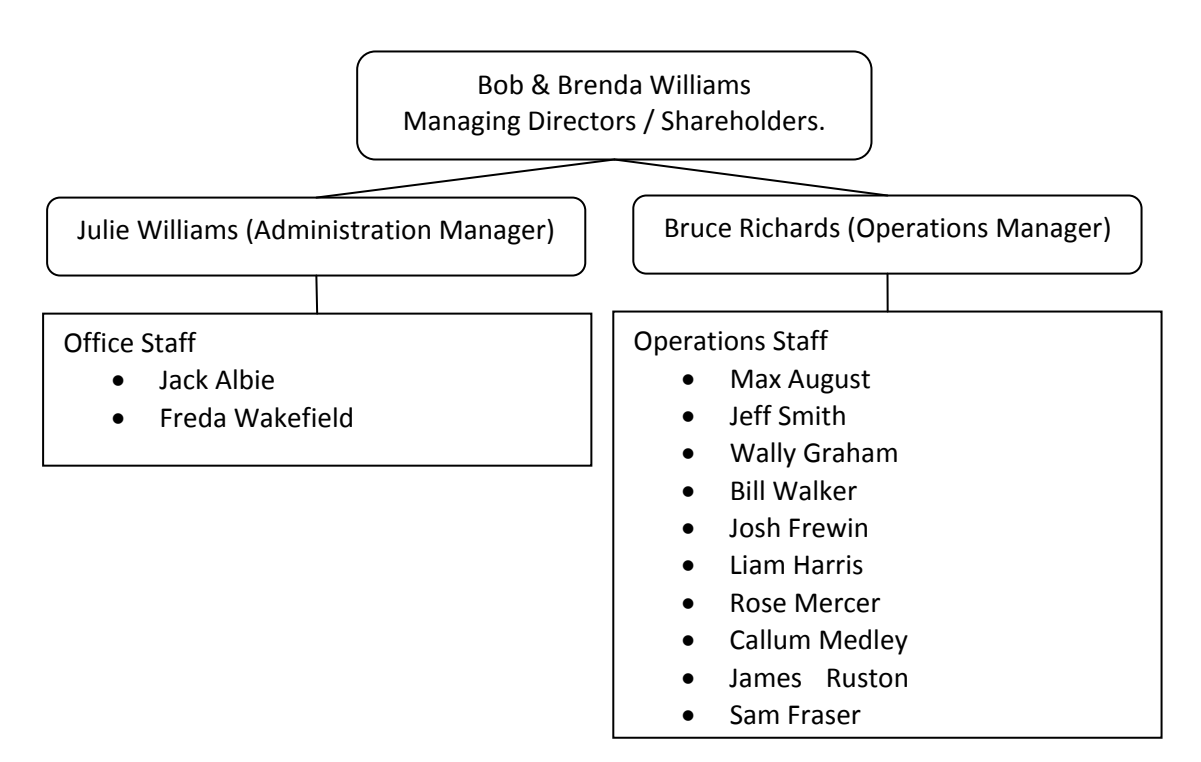

Plumbing Solutions Ltd has a permanent staff of 16 including Bob & Brenda Williams who are both paid salaries as employees. All staff are paid on annual salaries and apart from Bob and Brenda Williams also paid overtime when it gets busy. At these times the company also subcontracts to labourers or other plumbing firms when necessary.

### **Financial Information**

The financial year we are presently working in runs from 1<sup>st</sup> April 2008 to 31<sup>st</sup> March 2009. Within this financial year we will be working with April 2008 transactions only.

All employees are paid weekly on Tuesday for the week ended the previous Sunday. PAYE and Pipe Workers Union deductions for the previous month are paid on the 20<sup>th</sup> of each month following.

Detailed financial information is provided in Appendix One.

## **Getting Started**

#### Download and open the MYOB Premier v12 software

You have two choices regarding the MYOB software. Either use it in the University labs, or install it on your own PC. The labs are the only place we can guarantee the software will definitely work.

In the lab you will find the software on the menu activated from the "start" button. Clicking on the MYOB Premier v12 icon will open the software. Go to "Opening the Software" below.

To download the software for use on your own PC:

- 1. Type <u>www.myob.co.nz</u> into your internet browser.
- 2. Click on the yellow "TRY Products" tab.
- 3. Click on "MYOB Premier with Payroll test drive"
- 4. Complete the form selecting "I am a student" as your reason for downloading the software
- 5. Follow any further instructions.
- 6. Run the .exe file to install on your computer.
- 7. If you have a slow internet connection you should download the file in the University labs and save it to a USB drive, then copy it to your own PC for installation.

#### To get the practice set datafile to your S drive or own PC

- 1. You must be in a University Lab to do this
- 2. Logon with your student user name.
- 3. Go to start menu course specific resources select commerce datasets
- 4. This opens up the "R:\" drive on the lab PC
- 5. Open folder called "commerce" then "Accty" then "A102"
- 6. Right click file called "Plumbing Solutions Ltd 09S1.myo" and copy to your "S:\My Documents" folder.
- 7. If you are using the software on your own PC you'll have to copy this datafile to a USB drive and load onto your own PC.

#### **Opening the Software**

- a) Find your MYOB Premier V12 icon and double click to open the software. In the labs it is on your Course Program menu
- b) Click "Open your company file"
- c) Find the file "Plumbing Solutions Ltd 09S1.myo", click and open. If you are working in the labs it will be on your S drive. If from home, wherever you saved it after copying it to your own PC.
- d) Allow the user to stay as "Administrator" and make sure "single user access" is selected. There is no password. Click "OK"
- e) Select "I want to activate my company file later", and "Continue"
- f) A warning will display with the number of days left on your test drive. Click "OK".
- g) You will now be left in the Command Centre window, something like this ...

| B MYOB Premier                                                    | _ 8 ×      |
|-------------------------------------------------------------------|------------|
| le Edit Lists Command Centres Setup Reports Window Help           | _          |
| Plumbing Solutions Ltd (1951) - Command Centre                    |            |
| ACCOUNTS                                                          |            |
|                                                                   |            |
| 💷 🤝 🚔 🙋 🚺 🚂 🧟                                                     |            |
| Accounts Banking Sales Time Billing Purchases Inventory Card File |            |
|                                                                   |            |
|                                                                   |            |
|                                                                   |            |
| Iransfer Money Record Journal Entry Company Data Auditor          |            |
|                                                                   |            |
| Transaction Journal ····································          |            |
|                                                                   |            |
|                                                                   |            |
|                                                                   |            |
|                                                                   |            |
|                                                                   |            |
|                                                                   |            |
|                                                                   |            |
|                                                                   |            |
|                                                                   |            |
| Preve F1 In nat kaln                                              |            |
|                                                                   | 🔊 🔲 2:06 p |

### **Exploring the Software**

After opening it for the first time, it is important you familiarise yourself with the software before starting the assignment.

#### As a minimum you should do the following before starting:

- A. Read this instruction document
- B. Read the detailed help pages extracted from the User Guide for:
  - a. Exploring MYOB
  - b. Banking
  - c. Sales
  - d. Purchases
  - e. Setting up accounts
  - f. Transactions

These are included as a separate document in Blackboard.

A summary of the basic functions is provided in Appendix Two.

- C. Have a look at the transactions already in the company file and see how they have been done.
- D. Complete the walkthrough of the practice transactions.

### Requirements

In order to get full marks (10 out of 10) for this assignment, you are required to complete the following tasks fully and accurately:

- 1. Enter into MYOB 20 everyday transactions refer Appendix Three for the transactions required.
- 2. Create 10 everyday transactions of your own, dated 20/4/08 to 30/4/08 and enter into MYOB.
- 3. Prepare balance day adjustments at 30<sup>th</sup> April 2008 and enter into MYOB refer Appendix Four for adjustments required.
- 4. Hand in by the due date, to the box at the Department Reception, the Cover Sheet from Appendix Five with the following documentation attached:
  - a. A printout of your Transaction Journal for All Types dated 20/4/08 to 30/4/08 i.e. covering the period you have been required to enter transactions.
  - b. A printout of your Trial Balance as at 30<sup>th</sup> April 2008
  - c. A list of the 10 everyday transactions you have added between 20/4/08 and 30/4/08 in the same format as Appendix Three.
  - d. A list of all balance day adjustments you prepared for 30th April 2008, including workings and journal entries.

### Important!!!

**This is a self study assignment.** You have been provided with sufficient information in this document and other help material on Blackboard to complete the assignment with no additional help from your lecturer or tutors.

At first it may seem daunting if you have not used the software before. This software is designed however for ordinary people who have no accounting training. If you spend time doing the exercise you will find it immensely useful, and it will help to embed the theory you are learning in the course.

The practice set provides plenty of transactions for you to have a look at and following through. You will benefit most by exploring first of all, before starting the exercise. Leaving it to the last minute is not a good idea as it shouldn't be rushed.

This practice set should be completed within 8-10 hours for someone who has had no prior experience with MYOB. Someone who has had prior experience or picks it up quickly will take less time.

### **Practice Transactions**

The following transactions are provided as a walkthrough so you can have some practice before launching into the assignment. If you need to see how other transactions are recorded review those already posted in April.

#### 21/4/08 Receive bill from BP Andersons Bay for motor vehicle fuel \$289.

- Go to Purchases Enter Purchases
- Select supplier "BP Andersons Bay"
- Enter date 21/4/08
- Enter memo "fuel motor vehicles"
- Select account 6-4155 Motor Vehicle Fuel
- Enter amount \$289.00
- Click "Record"

| 🔀 MYOB Premier - [Purchases - Edit Service]                  |                                |               |                                     | -       |
|--------------------------------------------------------------|--------------------------------|---------------|-------------------------------------|---------|
| 🛃 Eile Edit Lists Command Centres Setup Reports Window Help  |                                |               | _ <u>_8</u> ×                       |         |
| BILL                                                         |                                |               |                                     | 6       |
| Supplier ID: BP Andersons Bay                                | Terms ⇔: C.O.D.                | GST Inclusive |                                     |         |
| Ship to T: Plumbing Solutions Ltd (0951)                     | Purchase No :                  |               |                                     | 0       |
| 124 Rocket Road                                              | Date: 21/04/2009               |               |                                     | 0       |
| Albany<br>Dunedin                                            | Complication Nation            |               |                                     | 1       |
| Description                                                  | Acct No Amount                 | Job GST       |                                     | X       |
| Fuel - motor vehicles                                        | 6-4155 \$289.00                | S 🔺           |                                     | 1       |
|                                                              |                                |               |                                     | G       |
|                                                              |                                |               |                                     | E       |
|                                                              |                                |               |                                     | w       |
|                                                              |                                |               |                                     | E       |
|                                                              |                                |               |                                     | $\odot$ |
|                                                              |                                |               |                                     | 5       |
|                                                              |                                |               |                                     | L.      |
|                                                              |                                |               |                                     |         |
|                                                              |                                |               |                                     | 1       |
|                                                              |                                |               |                                     |         |
|                                                              |                                |               |                                     |         |
|                                                              |                                |               |                                     | -       |
|                                                              |                                |               |                                     | 4       |
|                                                              |                                | <b>Y</b>      |                                     | 0       |
| Samaah I                                                     | Subtota: \$289.00              |               |                                     | P       |
| Shin Via                                                     | 651 cb (0.00                   |               |                                     |         |
| Promised Date:                                               | Total Amount: \$289.00         |               |                                     |         |
|                                                              |                                |               |                                     | pre     |
| Journal Memo:   Purchase; BP Andersons Bay                   | Applied to Date: \$0.00        | History       |                                     | -       |
| Bill Daliuseu Statum Ta ha Dintad                            | Palanas Duai #200.00           |               |                                     |         |
|                                                              | Datance Due. #203.00           |               |                                     | *       |
| (1) Save as Recurring 2 Payment 2 Spell                      |                                |               |                                     | 0       |
|                                                              |                                | ПК            |                                     | 0       |
| - 🦚 🔍 🗣 🔇 🥸 💓 -                                              |                                |               |                                     | 23      |
| Help F1 Print Send To Journal Layout Register                |                                | Cancel        |                                     | ~       |
| Press F1 to get help                                         |                                |               | Plumbing Solutions Ltd 0951 mup     | -       |
|                                                              |                                | Les           |                                     | "       |
| 💋 Start 😥 Calendar in Nicola (Orga 🌾 Inbox - Windows Interne | MYOB Premier - [Purc 🙆 04 MYOB | A102 0        | .951 MYOB Practic 🔀 Microsoft Excel | m.      |

You will find it faster to use your "tab" key when moving through the boxes in the data entry screens. The software is slower to use if you rely on your mouse to "click" through various boxes.

#### 22/4/08 Pay bill received from Otago Gas Ltd on 8/4/08 - 546.23 – by cheque

- Go to Purchases Pay Bills
- Select supplier "Otago Gas Ltd"
- Enter date 22/4/08
- Enter Amount \$546.23
- Enter \$546.23 in the applied column next to the invoice on 8/4/08
- Click on "Record"

| 🔀 MYOB Premier - [Pay Bills]<br>🔀 Eile Edit Lists Command Centres Setup Reports Window Help                                                                                        |                                                                                                    |                        | _8×<br>_8×                      |
|----------------------------------------------------------------------------------------------------|----------------------------------------------------------------------------------------------------|------------------------|---------------------------------|
| Pay from Account     1-1110     BNZ Cheque Account - 00     Group with Electronic Payments:                                                                                        | Balance ⇔: \$85,123.13                                                                             |                        |                                 |
| Suppler ↔: Drago Gas Ltd<br>Payee ♥: Drago Gas Ltd<br>Five Hundred and Forty Six Dollars and 23 Cents                                                                              | Cheque No.: 5<br>Date: 22/04/2008<br>Amount: \$546.23                                              |                        |                                 |
| Memo: Payment; Otago Gas Ltd                                                                                                    | Plumbing Solutions Ltd (0951)                                                                      |                        |                                 |
| Purchase No.         Status         Date         Amount         Discount           00000028         ⇔ Open         08/04/2008         \$546.23         00000029         \$1/245.25 | Total Dwed Amount Applied<br>\$546,23 \$546,23<br>\$1,245,25                                       |                        |                                 |
|                                                                                                    |                                                                                                    |                        |                                 |
|                                                                                                    |                                                                                                    |                        |                                 |
|                                                                                                    |                                                                                                    |                        |                                 |
| Include Closed Purchases Cheque Aleady Printed Remitance Advice Delivery Status: To be Printed                                                                                     | Total Applied \$0.00<br>Finance Charge: \$0.00<br>Total Paid: \$546.23<br>Out of Balance: \$546.23 |                        | 3 2 <b>2</b> 7 X                |
| Help FI Bint Journal Register                                                                                                    | Record                                                                                             |                        |                                 |
| Press F1 to get help.                                                                                                    |                                                                                                    | ∫ Plumbi               | ng Solutions Ltd 0951.myo       |
| 🏄 Start 🔀 Calendar in Nicola (Orga 🛛 🍘 Inbox - Windows Interne 🛛                                                                                                    | MYOB Premier - [Pay 🏠 04 MYOB                                                                      | A102 0951 MYOB Practic | 🛃 🛆 式 🔊 🕄 💭 🦓 🔜 🍕 🏷 🌉 4:15 p.m. |

# 21/4/08 Invoice made out to Back in Motion Physio Clinic \$1,560 for plumbing installed in the new staff kitchen

- Go to Sales Enter Sales
- Select Customer Back in Motion Physio Clinic
- Enter date 21/4/08
- Description "installation of new plumbing in staff kitchen"
- Account No 4-1300 Renovation Income
- Enter Amount \$1560
- Click "Record"

| 🖾 MYOB Premier - [Sales - New Service]                          |                                |                        |                                             |
|-----------------------------------------------------------------|--------------------------------|------------------------|---------------------------------------------|
| 🛃 Eile Edit Lists Command Centres Setup Reports Window Help     |                                |                        |                                             |
|                                                                 |                                |                        |                                             |
| Customer 🖙: Back in Motion Physic Clinic                        | Terms ⇔: C.O.D.                | GST Inclusive          |                                             |
| Ship to 💌 : Back in Motion Physio Clinic                        | Invoice No.: 00100619          |                        |                                             |
| 178 Highgate<br>Bostup                                          | Date: 21/04/2008               |                        |                                             |
| Dunedin                                                         | Customer PO No.:               |                        |                                             |
| Description                                                     | Acct No. Amount                | Job GST                |                                             |
| Installation of new plumbing in staff kitchen                   | 4-1300 \$1,560.00              | S 🔺                    |                                             |
|                                                                 |                                |                        |                                             |
|                                                                 |                                |                        |                                             |
|                                                                 |                                |                        |                                             |
|                                                                 |                                |                        |                                             |
|                                                                 |                                |                        |                                             |
|                                                                 |                                |                        |                                             |
|                                                                 |                                |                        | · · · · · · · · · · · · · · · · · · ·       |
|                                                                 |                                |                        | i 🗾 🛃 🛃 🛃                                   |
|                                                                 |                                |                        | l ar an an an an an an an an an an an an an |
|                                                                 |                                |                        |                                             |
|                                                                 |                                |                        |                                             |
|                                                                 |                                |                        |                                             |
|                                                                 |                                | -                      |                                             |
| Salesperson :                                                   | Subtotal: \$1,560.00           |                        | a                                           |
| Comment                                                         | Freight: \$0.00                | S 🖳                    |                                             |
| Ship Via:                                                       | GST ⇔: \$0.00                  |                        |                                             |
| Promised Date:                                                  | Total Amount: \$1,560.00       |                        |                                             |
| Journal Memo: Sale: Back in Motion Physio Clinic                | Paid Today: \$0.00             |                        |                                             |
| Referral Source:                                                | Payment Method: Cash           | Details                |                                             |
| Invoice Delivery Status: To be Printed                          | Balance Due: \$1,560.00        |                        | 9<br>9                                      |
| (1) Save as Recurring (2) Use Recurring 🤽 Reimburse 1989 Spell  |                                |                        | i 🦄                                         |
|                                                                 |                                |                        | ( <sup>(</sup>                              |
| 2 🚔 🛋 🔊 🐟 🚳                                                     |                                | Record                 | Q                                           |
| Halo E1 Print Sand To Journal Laurett Basister                  |                                | Fancel                 |                                             |
| Helpin Funk Selie to gournal Layour Hegister                    |                                | - Cgillon              |                                             |
| Press F1 to get help.                                           |                                |                        | Plumbing Solutions Ltd 09S1.myo 33          |
| 🐮 Start 🔀 Calendar in Nicola (Orga 🛛 🎉 Swine flu news for New 👔 | MYOB Premier - [Sale 🔯 04 MYOB | A102 0951 MYOB Practic | 🔀 Microsoft Excel                           |

# Appendix One: Detailed Financial Information

# **Opening Trial Balance (after accrual reversals) - as at 1st April 2008**

| Acct   |                                |              |              |
|--------|--------------------------------|--------------|--------------|
| Code   | Description                    | Debit        | Credit       |
| 1-1110 | BNZ Cheque Account - 00        | 33,659.00    |              |
| 1-1140 | Petty Cash                     | 300.00       |              |
| 1-1200 | Trade Debtors                  | 156,280.00   |              |
| 1-1210 | Less Prov'n for Doubtful Debts |              | 1,420.00     |
| 1-1300 | Inventory                      | 12,356.00    |              |
| 1-2100 | Land                           | 123,500.00   |              |
| 1-2310 | Buildings at Cost              | 893,500.00   |              |
| 1-2320 | Buildings Accum Dep            |              | 437,815.00   |
| 1-2410 | Office Equipment at Cost       | 33,350.00    |              |
| 1-2420 | Office Equipment Accum Dep     |              | 21,240.00    |
| 1-2510 | Plumbing Equipment at Cost     | 91,060.00    |              |
| 1-2520 | Plumbing Equipment Accum Dep   |              | 50,980.00    |
| 1-2710 | Motor Vehicles at Cost         | 225,700.00   |              |
| 1-2720 | Motor Vehicles Accum Dep       |              | 107,687.00   |
| 2-1200 | Trade Creditors                |              | 22,382.00    |
| 2-1420 | PAYE Tax Payable               |              | 5,320.00     |
| 2-2100 | BNZ Term Loan                  |              | 174,300.00   |
| 3-1100 | Share Capital                  |              | 500,000.00   |
| 3-2100 | Current Account - Opening      |              | 15,230.00    |
| 3-8000 | Retained Earnings              |              | 233,331.00   |
|        | _                              |              |              |
|        |                                | 1,569,705.00 | 1,569,705.00 |

## Schedule of Accounts Receivable - as at 1st April 2008

| Debtor                   | Invoice No. | Invoice Date | Amount Due |
|--------------------------|-------------|--------------|------------|
| Baird, Don & Margaret    | X100235     | 08/01/2008   | 2,360.00   |
| Budens Sails Ltd         | X100360     | 05/02/2008   | 12,320.00  |
| Haywoods Building Ltd    | X100050     | 15/12/2007   | 24,230.00  |
| Inklater, Persimon       | X100420     | 12/03/2008   | 1,290.00   |
| Mitchell Box Ltd         | X100031     | 02/12/2007   | 15,140.00  |
| Possibly Fabulous Faces  | X100550     | 23/03/2008   | 2,600.00   |
| Quince, Henrietta        | X100005     | 25/11/2007   | 4,490.00   |
| Ritchies Enterprises Ltd | X100620     | 26/03/2008   | 26,180.00  |
| Technical Interiors Ltd  | X100630     | 27/03/2008   | 23,100.00  |
| Ultimate Roofing Ltd     | X100601     | 24/03/2008   | 12,650.00  |
| Walker Homes             | X100615     | 24/03/2008   | 16,200.00  |
| Wellsford, Ronald        | X100625     | 27/03/2008   | 1,480.00   |
| Young Building           | X100618     | 24/03/2008   | 14,240.00  |
|                          |             |              | 156,280.00 |

# Schedule of Accounts Payable - as at 1st April 2008

| Creditor                                 | Invoice Date | Amount Due |
|------------------------------------------|--------------|------------|
| Automotive Solutions (South Dunedin) Ltd | 31/03/2008   | 787.00     |
| BP Andersons Bay                         | 31/03/2008   | 368.00     |
| Chalmers Property Ltd                    | 31/03/2008   | 456.00     |
| Devon Plastics Ltd                       | 21/03/2008   | 1,280.00   |
| Contact Energy Ltd                       | 31/03/2008   | 578.00     |
| Dunedin Cleaning Supplies Ltd            | 25/03/2008   | 742.00     |
| Mico Wakefield Ltd                       | 31/03/2008   | 5,634.00   |
| Mitre 10 Mega                            | 31/03/2008   | 4,236.00   |
| Office Products Depot                    | 26/03/2008   | 241.00     |
| Otago Gas Ltd                            | 15/03/2008   | 2,378.00   |
| Pipe Workers Union                       | 31/03/2008   | 156.00     |
| Plumbers & Gasfitters Association        | 31/03/2008   | 243.00     |
| Plumbing World Ltd                       | 31/03/2008   | 4,830.00   |
| Telecom NZ Limited                       | 31/03/2008   | 453.00     |
|                                          |              | 22,382.00  |

### Schedule of Fixed Assets - as at 31st March 2008

| Asset                      | Cost       | Acc Depn   | Book Value | Depn<br>Method | Depn Rate | Useful Life | Residual<br>Value |
|----------------------------|------------|------------|------------|----------------|-----------|-------------|-------------------|
|                            | \$         | \$         | \$         |                | %         | yrs         | \$                |
| Land                       |            |            |            |                |           |             |                   |
| 124 Rocket Road - land     | 123,500.00 |            | 123,500.00 |                |           |             |                   |
|                            | 123,500.00 | -          | 123,500.00 |                |           |             |                   |
| <u>Buildings</u>           |            |            |            |                |           |             |                   |
| 124 Rocket Road - building | 893,500.00 | 437,815.00 | 455,685.00 | SL             |           | 50          |                   |
|                            | 893,500.00 | 437,815.00 | 455,685.00 |                |           |             |                   |
| Office Equipment           |            |            |            |                |           |             |                   |
| Acer PC                    | 2,750.00   | 1,375.00   | 1,375.00   | SL             |           | 4           |                   |
| IBM PC                     | 2,860.00   | 1,430.00   | 1,430.00   | SL             |           | 4           |                   |
| Toshiba PC                 | 2,540.00   | 840.00     | 1,700.00   | SL             |           | 3           |                   |
| Ubix Copier / Printer      | 5,300.00   | 3,180.00   | 2,120.00   | SL             |           | 5           |                   |
| Shelving                   | 10,500.00  | 7,875.00   | 2,625.00   | SL             |           | 8           |                   |
| Storage Cupboards          | 6,200.00   | 4,130.00   | 2,070.00   | SL             |           | 9           |                   |
| Furniture                  | 3,200.00   | 2,410.00   | 790.00     | SL             |           | 8           |                   |
|                            | 33,350.00  | 21,240.00  | 12,110.00  |                |           |             |                   |
| Plumbing Equipment         |            |            |            |                |           |             |                   |
| Tools (pooled)             | 50,300.00  | 35,210.00  | 15,090.00  | SL             |           | 5           |                   |
| Arc Welder                 | 25,300.00  | 10,200.00  | 15,100.00  | DV             | 15%       |             |                   |
| Winch                      | 5,130.00   | 2,690.00   | 2,440.00   | SL             |           | 5           |                   |
| Chainsaw                   | 2,260.00   | 1,230.00   | 1,030.00   | SL             |           | 3           |                   |
| Industrial Pump            | 3,120.00   | 390.00     | 2,730.00   | SL             |           | 7           |                   |
| Transformer                | 4,950.00   | 1,260.00   | 3,690.00   | SL             |           | 5           |                   |
|                            | 91,060.00  | 50,980.00  | 40,080.00  |                |           |             |                   |

### Schedule of Fixed Assets - as at 31st March 2008

| Asset            | Cost         | Acc Depn   | Book Value | Depn<br>Method | Depn Rate | Useful Life | Residual<br>Value |
|------------------|--------------|------------|------------|----------------|-----------|-------------|-------------------|
|                  | \$           | \$         | \$         |                | %         | yrs         | \$                |
| Motor Vehicles   |              |            |            |                |           |             |                   |
| Ford Transit     | 53,200.00    | 41,600.00  | 11,600.00  | SL             |           | 8           | 2,000.00          |
| Toyota Hilux     | 42,600.00    | 27,383.00  | 15,217.00  | SL             |           | 8           | 1,500.00          |
| Suzuki Carry 4WD | 21,100.00    | 9,911.00   | 11,189.00  | SL             |           | 9           | 500.00            |
| Toyota Hiace LWB | 49,200.00    | 16,117.00  | 33,083.00  | DV             | 18%       |             |                   |
| Nissan Caravan   | 45,700.00    | 11,425.00  | 34,275.00  | SL             |           | 8           |                   |
| Hyundai Atoz     | 13,900.00    | 1,251.00   | 12,649.00  | DV             | 18%       |             |                   |
|                  | 225,700.00   | 107,687.00 | 118,013.00 |                |           |             |                   |
| Total Assets     | 1,367,110.00 | 617,722.00 | 749,388.00 |                |           |             |                   |

### **Appendix Two: Summary of Basic Functions**

For more detailed help pages refer to the extracts or full User Guide provided on Blackboard.

#### Adding or changing ledger accounts

- From the command centre, click "Accounts" at the top, then "accounts list"
- To edit an account, find it in the list, click "edit" then make the change
- To add an account:
  - Find an account next to where you want to insert a new one and highlight it
  - o Click "new"
  - Make sure the classification and account type are what you expect
  - o Enter a new number
  - Enter a new description
  - o Click ok
- Note when editing an account don't change the figure in the "opening balance" box

#### **Banking – Spend Money**

Note: Use this for all payments except those you have previously entered invoices for in "Purchases". For this use the Make Payment function in Purchases.

- Select the "Pay from account" and not "Group with electronic payments"
- Select a Payor should set up a card for each customer and each supplier (use the new button).
- Change the cheque number if necessary to:
  - o DD for direct debits
  - AP for automatic payment
  - o IB for internet banking
- Enter date of transaction
- Enter amount of payment
- Change memo
- Select account number (add if necessary)
- Enter amount
- Click "record"

#### **Banking - Receive Money**

Note: Use this for all receipts except those you have previously entered invoices for in "Sales". For these use the Receipt payments function in sales.

- Select the "Deposit to account" and not "Group with undeposited funds"
- Select a Payee should set up a card for each customer and each supplier (use the new button).
- Change the payment method if necessary to:
  - o Eftpos
  - o Cheque etc
- Enter date of transaction
- Enter amount of receipt
- Change memo

- Select account number (add if necessary)
- Enter amount
- Click "record"

#### Sales – Enter Sale

Note: Use this to enter debtor/accounts receivable invoice.

- Select a "Customer" from the drop down list or add one if necessary
- Enter date of transaction
- Change the layout of the entry screen click on "Layout" at bottom of screen and change to "Service".
- Enter a description of the transaction
- Enter an account code add or amend one if necessary
- Enter an amount
- Enter any amounts "Paid today", changing the payment method and "Deposit to Account" through the "Details" button
- Click "record"

#### **Purchases – Enter Purchase**

Note: Use this to enter creditor/accounts payable invoices.

- Select a "Supplier" from the drop down list or add one if necessary
- Enter date of transaction
- Change the layout of the entry screen click on "Layout" at bottom of screen and change to "Service".
- Enter a description of the transaction
- Enter an account code add or amend one if necessary
- Enter an amount
- Enter any amounts "Paid today"
- Click "record"

For more information see the detailed help pages attached or look up the Full MYOB Accounting User Guide on Blackboard.

## Appendix Three: April transactions for you to enter as part of this assignment

Date

Description

| 20/4/08 | An invoice (#T184156) was received from Tower Corporation Ltd for \$3465.00. It is due for payment by direct debit on $25/4/08$ . The bill covers insurance for the year $5/4/08$ to $4/4/09$ . |
|---------|----------------------------------------------------------------------------------------------------|
| 20/4/08 | PAYE tax payable owing at 31/3/08 (GL account 2-1420) is paid by direct debit to the Inland Revenue Department.                                                                                 |
| 21/4/08 | Julie Williams (the Administration Manager) realises she has not reversed opening inventory and does this by general journal.                                                                   |
| 21/4/08 | A \$5,000 deposit is received and banked, from Goldpine Timber Co in relation to a job Plumbing Solutions Ltd are starting on 27/4/08 and completing on 5/5/08.                                 |
| 22/4/08 | Office supplies are ordered and received from Whitcoulls. The invoice totals \$745.                                                                                                    |
| 22/4/08 | Rates are paid to the Dunedin City Council of \$523 by direct debit.                                                                                                    |
| 23/4/08 | \$1,000 is received and banked from Haywoods Building Ltd.                                                                                                    |
| 23/4/08 | Ritchies Enterprises Ltd are invoiced for work done the previous week – total of \$4,643, in relation to plumbing work performed on a new building.                                             |
| 24/4/08 | New World Andersons Bay are paid their outstanding creditor account balance by internet banking.                                                                                                |
| 24/4/08 | Mitchell Box Ltd settle their outstanding debtors account in full by direct credit.                                                                                                    |
| 25/4/08 | Chalmers Property Ltd are paid the full amount of their outstanding creditor's invoice.                                                                                                    |
| 25/4/08 | The amount owing to Tower Corporation Ltd for insurance was paid by direct debit from the BNZ Cheque Account.                                                                                   |
| 26/4/08 | An invoice of \$45 is received from BP Andersons Bay for tea and coffee supplies.                                                                                                    |
| 26/4/08 | Julie Williams buys office supplies by eftpos from Warehouse Stationery of \$126.                                                                                                    |
| 27/4/08 | Water Charges are paid by direct debit to Metro Water Supplies Ltd. \$456.                                                                                                    |
| 27/4/08 | $$2,300$ is received from Mercy Enterprises as a deposit on a job to be started on $3^{rd}$ May.                                                                                                |
| 28/4/08 | Julie buys hooks for the storeroom by eftpos from Mitre 10 - \$12.50.                                                                                                    |
| 29/4/08 | Walker Homes are invoiced for work finished on a new house construction. Total of \$15,420.                                                                                                    |
| 29/4/08 | Bruce fills the Toyota with oil at BP Andersons Bay and pays by eftpos - \$105.00.                                                                                                    |
| 30/4/08 | Walker Homes Ltd pay by direct credit \$7,000 off their earlier debtors account.                                                                                                    |

Note:

- Unless otherwise stated deposits and payments are made to and from the BNZ Cheque Account.
- You may need to create additional suppliers, customers or GL accounts for transactions
- All transactions are to be entered from 20/4/08 to 30/4/08 inclusive. Watch the dates they are important.

### **Appendix Four: Balance Day adjustments**

A number of balance day adjustments are required at 30<sup>th</sup> April 2008. Please note – the company prepares financial statements <u>each month</u> meaning any adjustments you make must be for this **one month period only.** 

The following information is enough for you to determine whether an adjustment is required. Adjustments should be entered in MYOB using the "Accounts – Record journal entry" function. Remember that you are required to record your workings and journal entries and submit these with your completed assignment.

| Number | Description                                                                                                    |
|--------|----------------------------------------------------------------------------------------------------|
| 1      | A depreciation adjustment is required for the month ending 30 <sup>th</sup> April.                                                                                                    |
| 2      | Rent is paid in advance every three months. It is recorded in rent expense when paid.                                                                                                    |
| 3      | Insurance is paid annually in advance. This year's payment was made on 25 <sup>th</sup> April 2008.                                                                                                    |
| 4      | A stock count is performed at 30 <sup>th</sup> April 2008 by Bruce Richards and values are given to stock items by Jack Albie. The value of stock at this date is calculated as \$11,234.                                             |
| 5      | April's interest on the BNZ Term Loan at 6.5% per annum is due for payment on 1 <sup>st</sup> May 2008.                                                                                                    |
| 6      | Materials for a May job were ordered by Bruce Richards from Mico Wakefield on 30 <sup>th</sup> April and arrived later that day. The invoice however, didn't come in until the 5 <sup>th</sup> May. The goods were valued at \$7,123. |
| 7      | Work started on a small job on 28 <sup>th</sup> April. The job wasn't finished however until 4 <sup>th</sup> May with an invoice going out on 10 <sup>th</sup> May. The value of the work done to 30 <sup>th</sup> April was \$1,658. |

### Appendix Five: Completed Assignment Cover Sheet

#### **ACCT102 MYOB Assignment Cover Sheet**

Last Name: ..... First Name: .....

Student ID: .....

Checklist - Have you got the following information included for the month ended 30<sup>th</sup> April 2008?

#### MYOB Reports – as at 30<sup>th</sup> April 2008

- 1. Transaction Journal for all types period 20/4/08 to 30/4/08 only
- 2. Trial Balance

#### Other information

- 1. A list of all balance day adjustments you prepared for 30<sup>th</sup> April 2008, including workings and journal entries.
- 2. A list of the 10 everyday transactions you have added between 20/4/08 and 30/4/08 in the same format of those you were required to enter.

#### Student Statement

"I have not copied or paraphrased another's work and presented it as my own. The MYOB Assignment I am submitting is my work only and so original."

| ••••••  | •••••• |
|---------|--------|
| Signed: | Date:  |

Please note: this statement must be signed and dated by the student or no marks will be awarded.